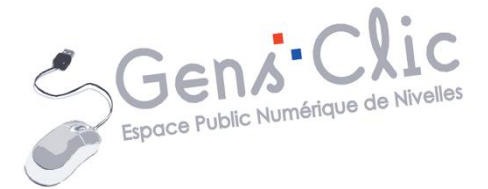

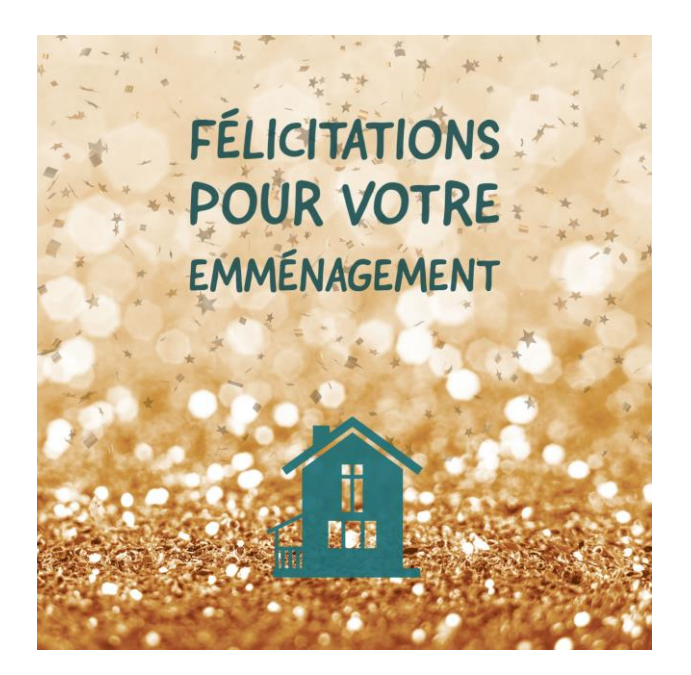

MODULE 48

# CREER UNE CARTE : ADOBE EXPRESS

EPN Gens Clic | Module 48 Intermédiaire Géraldine Masse CC0

## Se rendre sur le site Adobe Express

#### https://www.adobe.com/fr/express/#

Notez qu'il s'agit de la version gratuite de cet outil. Vous ne pourrez sélectionner que les propositions qui ne possèdent pas de couronne (symbole de la version Premium).

Si vous avez déjà un compte : cliquez sur **Se connecter.** Si vous n'avez pas encore de compte : cliquez sur **S'inscrire.** 

#### S'inscrire :

Dans la majorité des cas vous allez soit utiliser votre compte Google soit votre adresse email (autre que Gmail). Renseignez les informations demandées pour créer votre compte.

| Connexion à                 | Adobe Express                  |
|-----------------------------|--------------------------------|
| G Continuer avec Google     |                                |
| Continuer avec Facebook     | Enseignant ou étudiant ?       |
| Continuer avec Apple        | Utiliser un compte scolaire    |
| S'abonner par e-mail        | Saisissez le code de la classe |
| S'inscrire avec un Adobe ID |                                |

#### Se connecter :

Vous aurez exactement les mêmes propositions. Si vous avez un compte Gmail, renseignez l'adresse. Si vous avez précédemment créé un compte avec votre adresse mail (autre que Gmail), renseignez cette adresse ainsi que le mot de passe que vous avez créé pour Adobe Express. Créer une carte aux dimensions de votre choix

Nous allons commencer par définir la taille de notre carte. Cliquez sur **Taille** personnalisée.

# Créer un nouveau projet

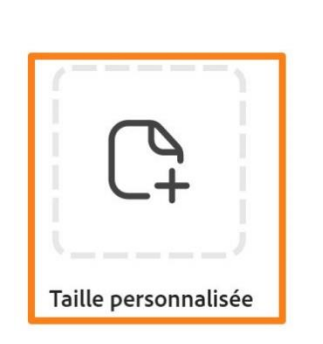

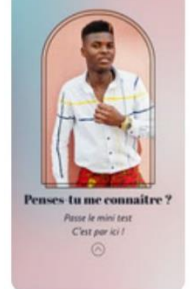

Story Instagram

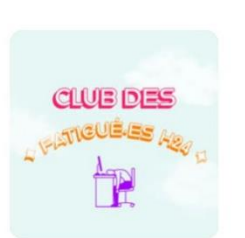

Publication Instagram

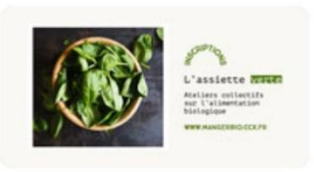

**Publication Facebook** 

Cliquez sur le menu déroulant où vous voyez **px** et choisissez **mm**.

| рх | ~ |  |
|----|---|--|
| рх |   |  |
| mm |   |  |
| ро |   |  |

Enfin, indiquez les dimensions de la carte dans les champs largeur et hauteur. Cliquez sur le bouton suivant pour créer votre carte vierge.

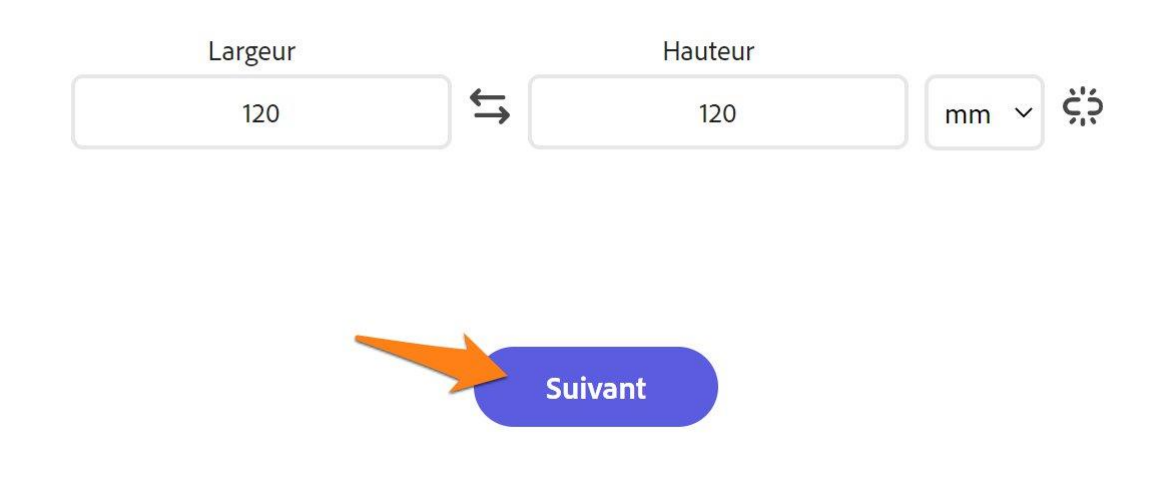

## Choisir l'arrière-plan

La première chose que nous allons faire est définir l'arrière-plan de la carte. Pour cela vous avez 2 possibilités.

## 1) L'outil arrière-plan :

Dans la colonne de gauche (les différents menus), cliquez sur Arrière-plans :

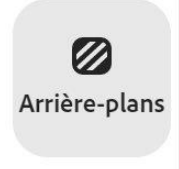

Ceux-ci sont classés par catégories. Pour afficher toutes les propositions d'une catégorie, cliquez sur le **Plus.** Faites défiler les résultats.

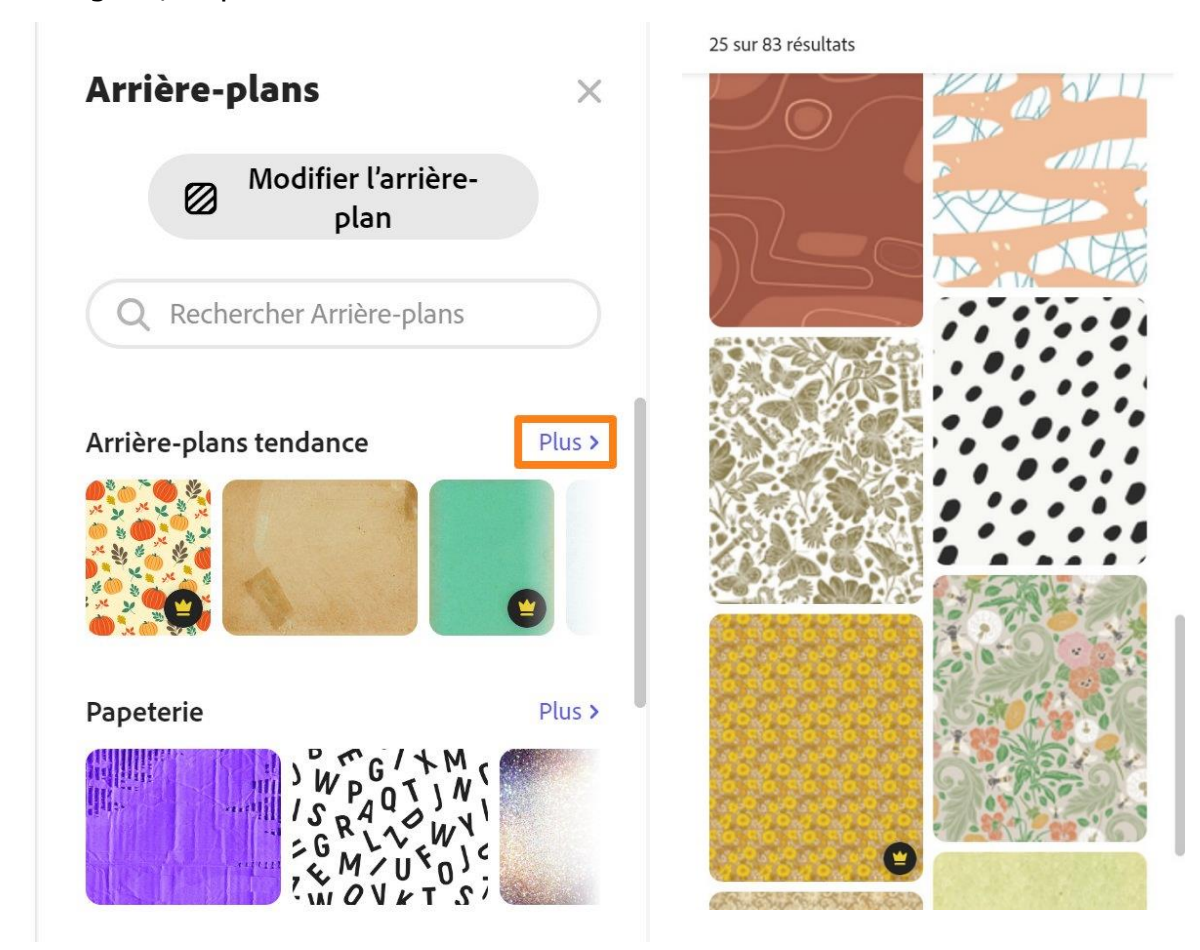

Pour revenir sur vos pas, vous pouvez cliquer sur la catégorie :

| < Arrière-plans tendance               | × |
|----------------------------------------|---|
| Arrière-plans > Arrière-plans tendance |   |
| Modifier l'arrière-<br>plan            |   |
| Q Rechercher Arrière-plans ten         |   |
| 25 sur 83 résultats                    |   |
|                                        |   |

Vous pouvez également utiliser le champ de recherche pour trouver l'arrière-plan qui conviendra. Saisissez votre mot clef dans le champ et appuyez sur **Enter**.

Par exemple le mot **fête** :

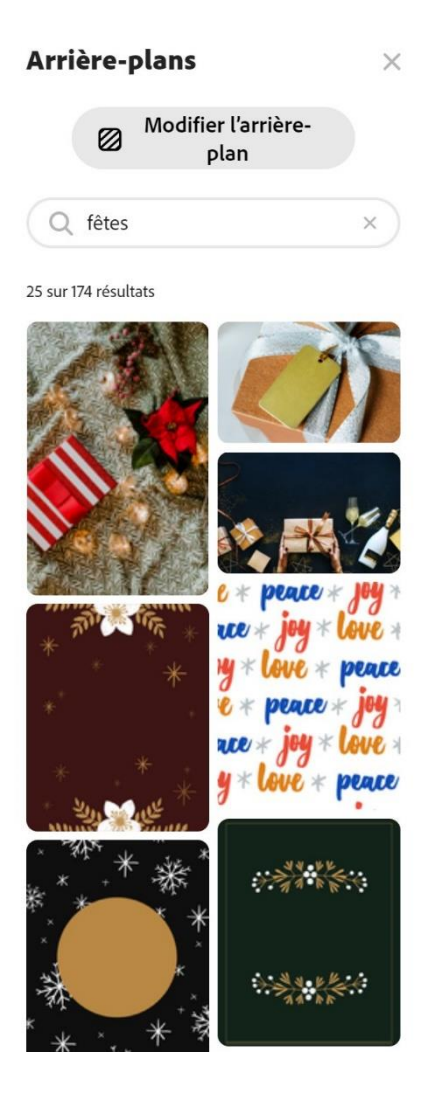

Pour ajouter un arrière-plan à votre carte, cliquez simplement sur celui de votre choix.

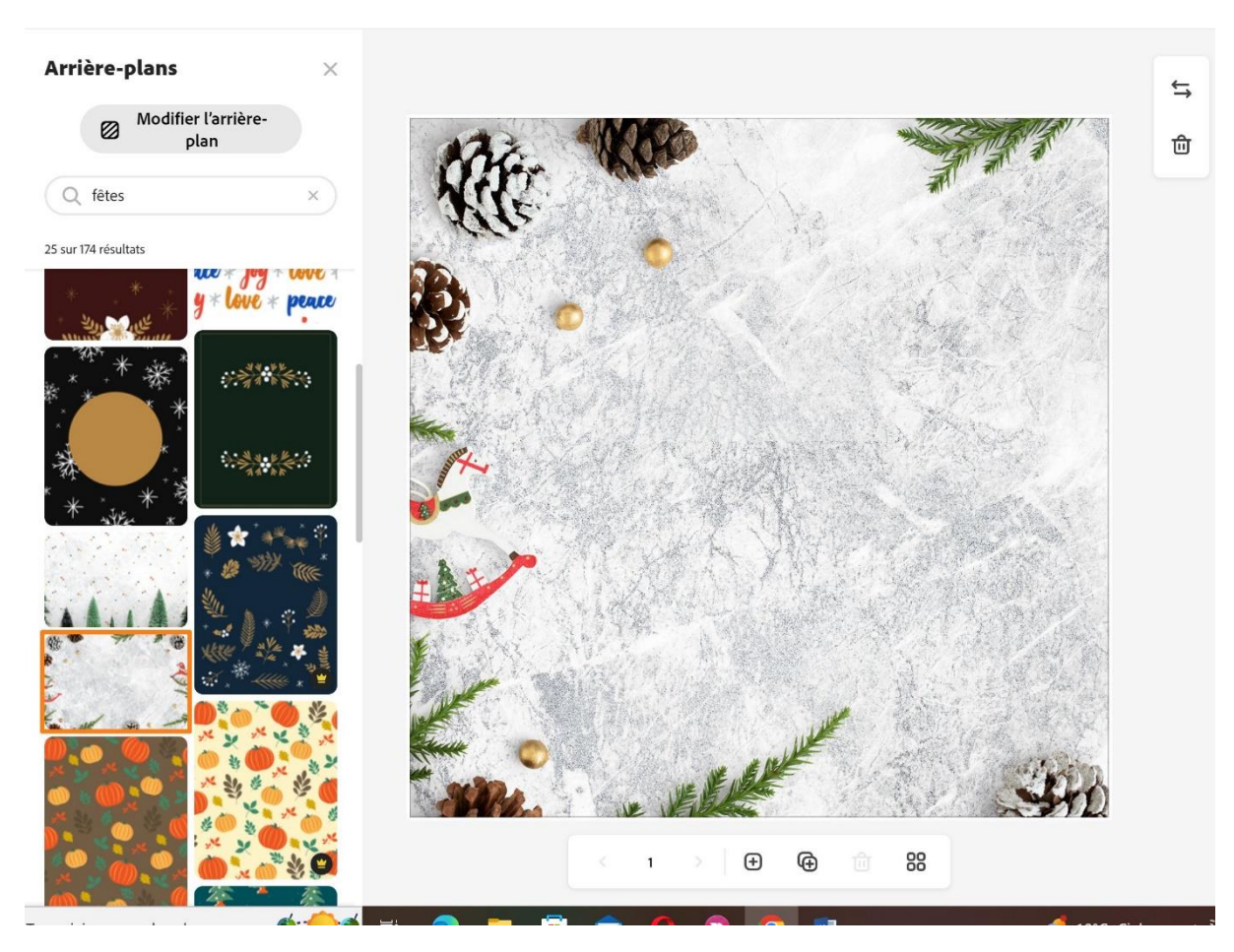

L'image va s'adapter automatiquement au format que vous avez choisi.

Si vous souhaitez tester d'autres arrière-plans, cliquez sur une image différente. Vous obtenez une boîte de dialogue qui vous demande de choisir entre différentes propositions. Cliquez sur **Remplacer l'arrière-plan**.

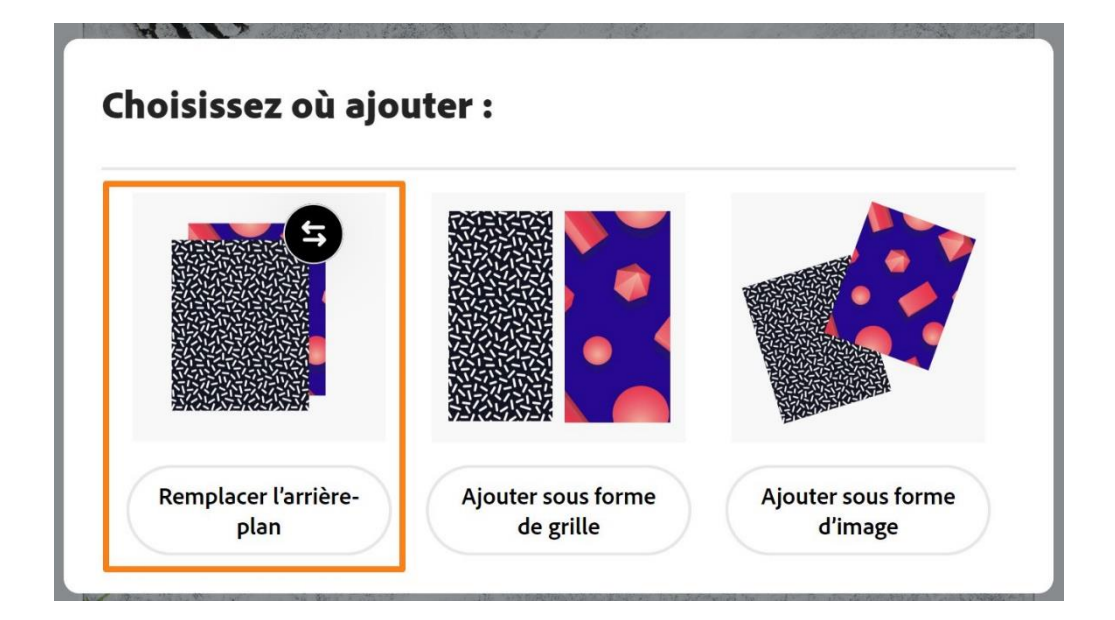

Dans la partie droite de l'écran vous allez trouver des paramètres pour personnaliser l'image que vous avez choisie.

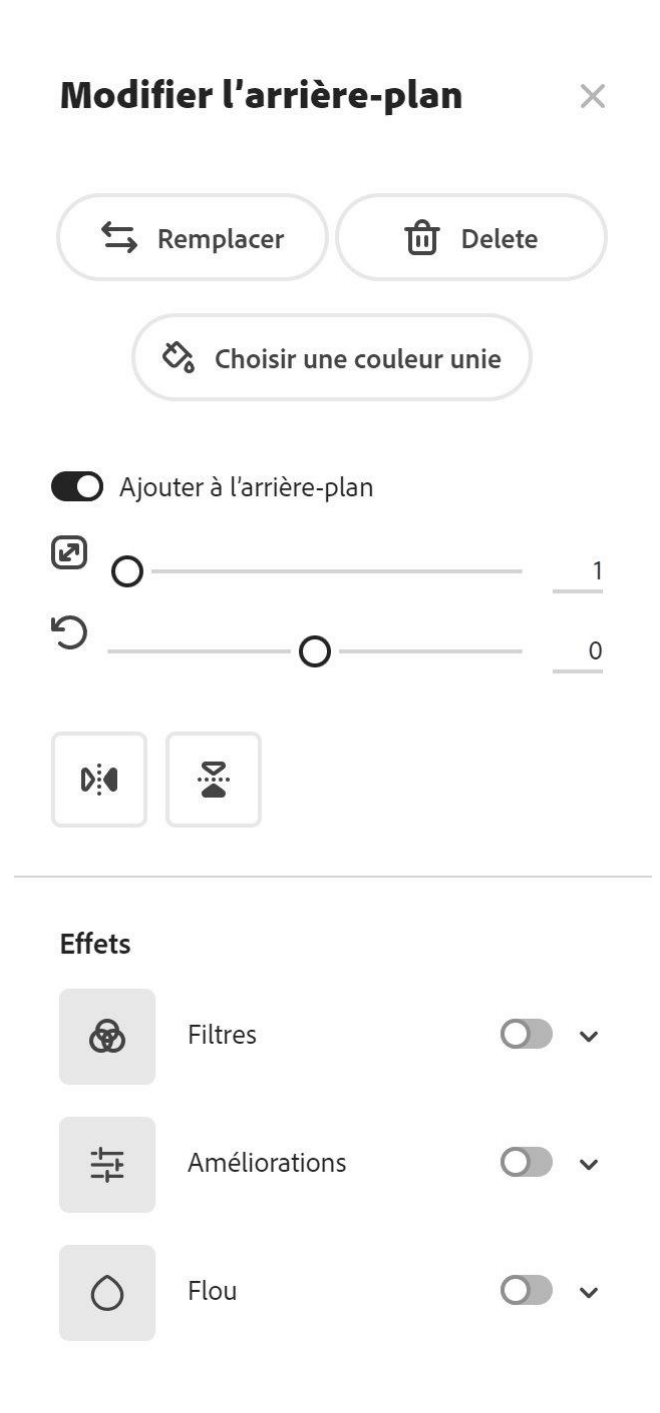

# Les 3 premiers outils :

Remplacer l'image, la supprimer (Delete) ou la remplacer par une couleur unie.

Arrière-plan choisi :

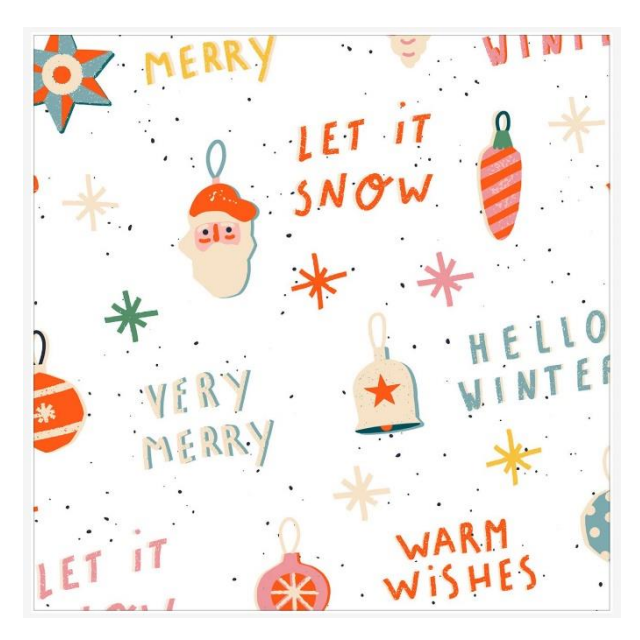

1<sup>er</sup> curseur : agrandissement de l'image. Notez que vous pouvez déplacer l'image dans la carte grâce à des cliquer-glisser.

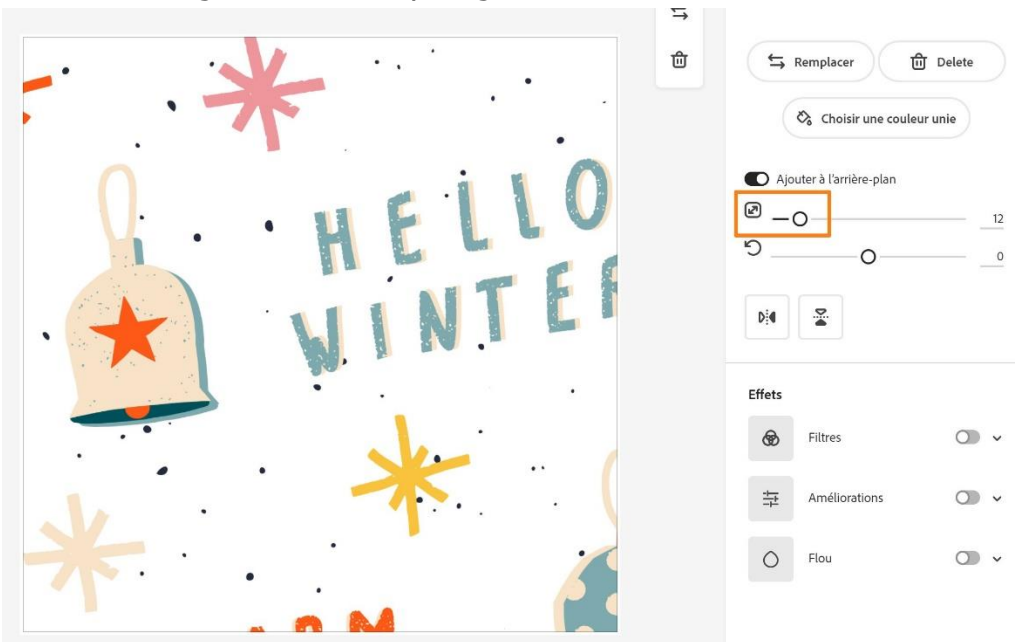

 $2^{e}$  curseur : rotation de l'image :

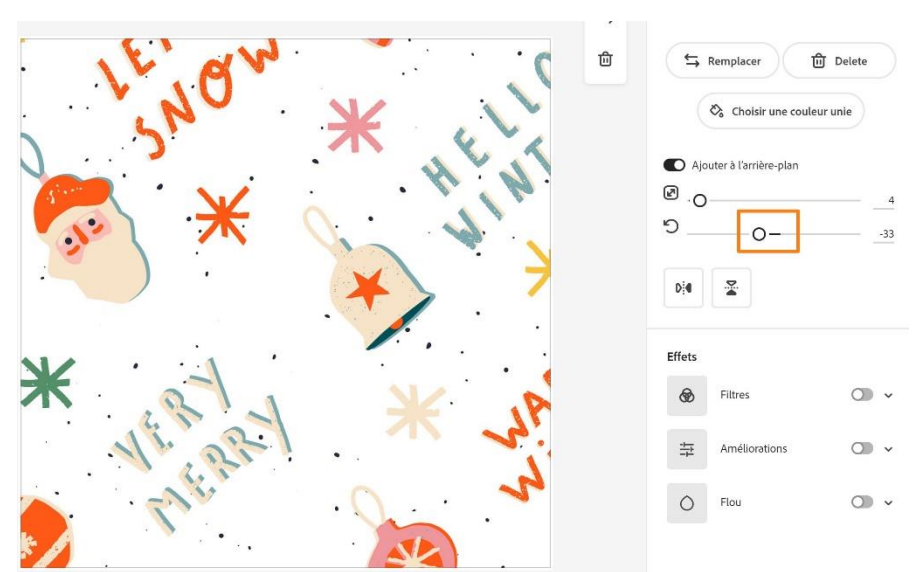

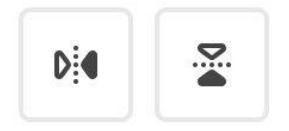

# Les effets :

Pour activer un effet, cliquez sur le curseur :

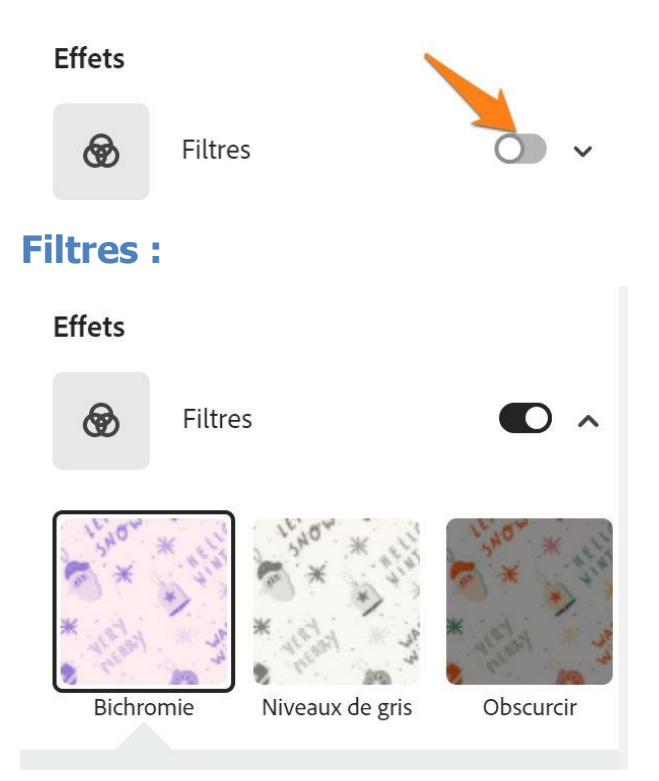

Sélectionnez un filtre parmi les propositions. Certains filtres ont parfois des paramètres à régler pour personnaliser encore plus l'effet.

Pour désactiver l'effet, cliquez à nouveau sur le curseur.

## **Améliorations :**

Travaillez l'arrière-plan en utilisant les différents outils proposés : contraste, luminosité...

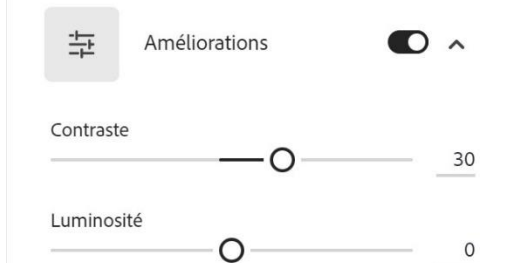

## Flou:

Floutez l'arrière-plan.

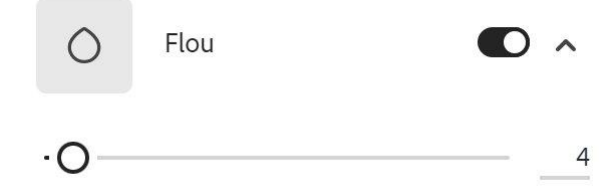

## 2) L'outil Photo :

Il est également possible d'utiliser le menu Photos pour choisir un arrière-plan.

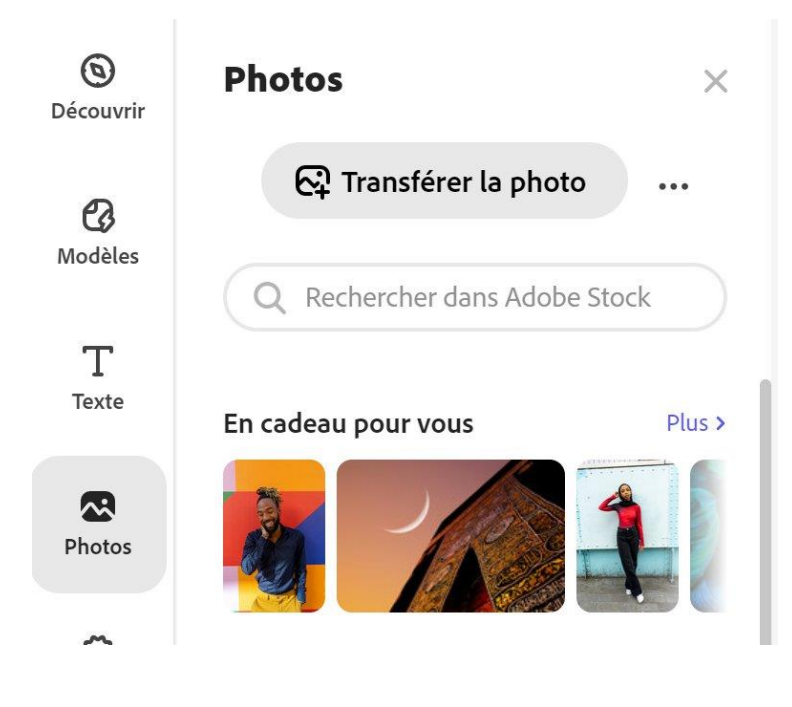

Les photos sont également classées par catégories et vous pouvez utiliser le champ de recherche pour être précis.

Cliquez sur la photo de votre choix. Celle-ci ne s'adaptera pas toute seule à voter carte car il s'agit ici du menu photo. Vous devez modifier sa dimension vous-même. Cliquez sur la photo (sur la carte) pour faire apparaître les 4 poignées. Utilisez-les pour modifier sa taille. Déplacez la photo selon votre convenance. Votre photo va déborder en dehors du cadre, c'est normal.

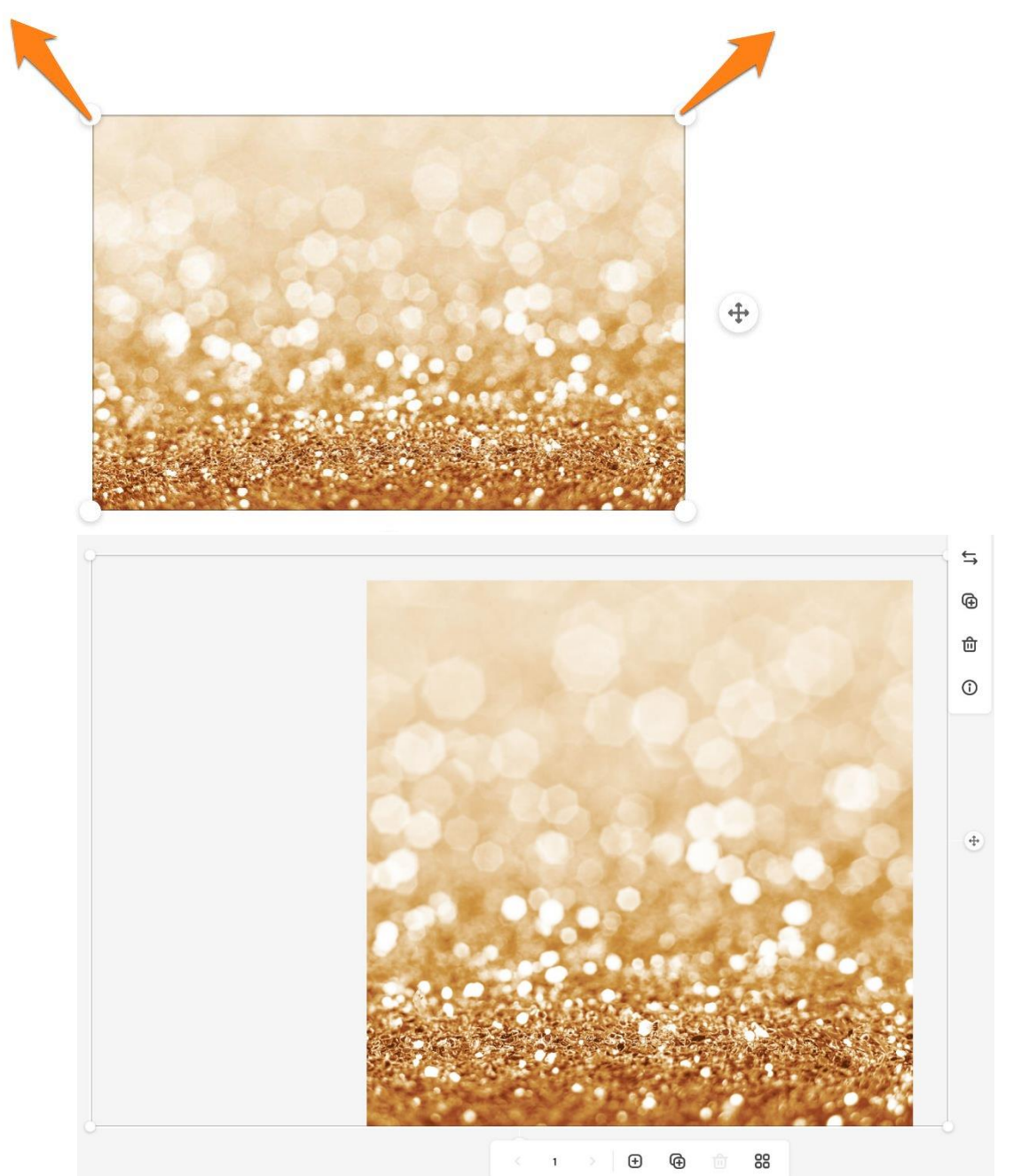

Les options sont les mêmes que pour l'arrière-plan. Vous retrouvez les paramètres à droite de l'écran.

Ajouter du texte

Activez le menu Texte.

Vous pouvez soit sélectionner un texte parmi les propositions, soit le créer vousmême. Nous allons choisir cette 2<sup>e</sup> option. Cliquez sur le bouton Ajouter **votre** texte.

| Texte           | ×                        |
|-----------------|--------------------------|
| + Ajoute        | r votre texte            |
| Q Rechercher Te | exte                     |
| social          | Plus >                   |
| ORDER           | Shop Small<br>Shop Local |
| WART            | Hot tip                  |
| saisonnier      | Plus >                   |

Comme indiqué à l'écran, double-cliquez dans la zone texte pour éditer. Tapez votre texte.

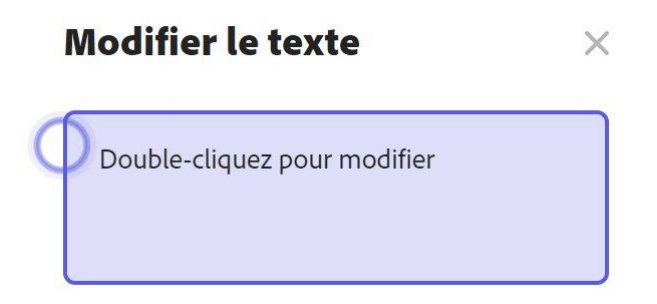

Le texte apparaît directement sur votre carte. Vous pouvez le positionner où vous voulez avec un cliquer-glisser.

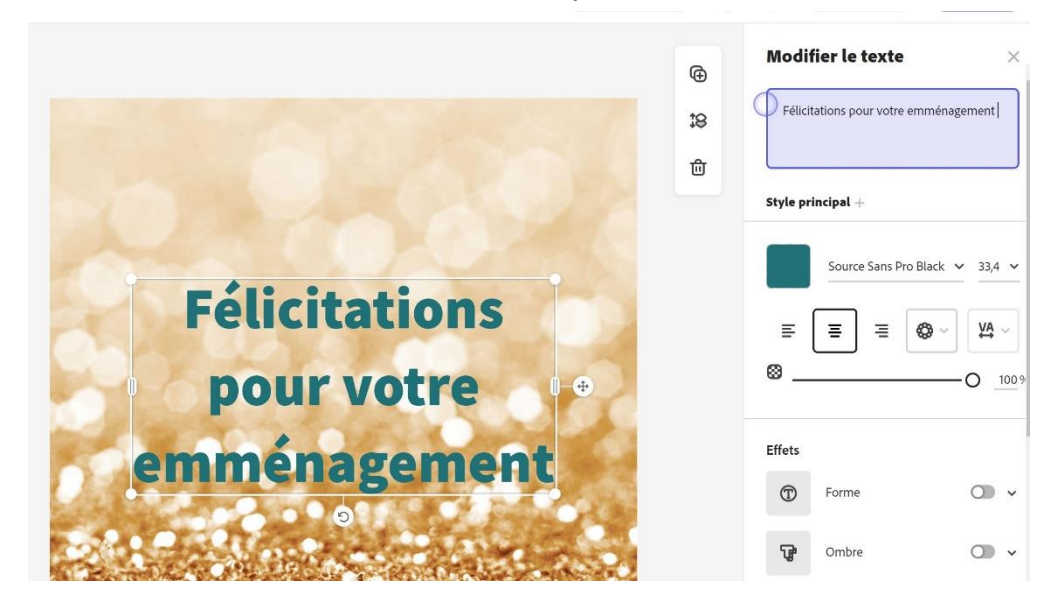

Paramétrez ensuite votre texte :

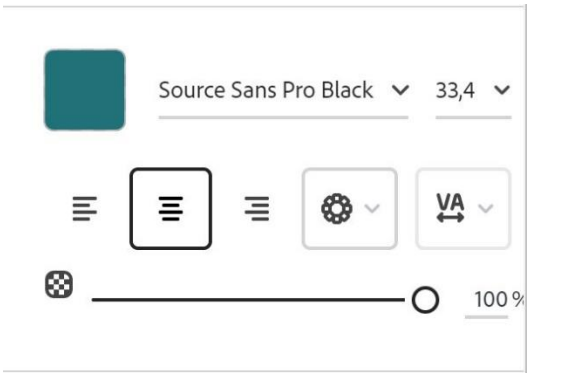

1) Cliquez sur le carré de couleur pour choisir la couleur de votre texte :

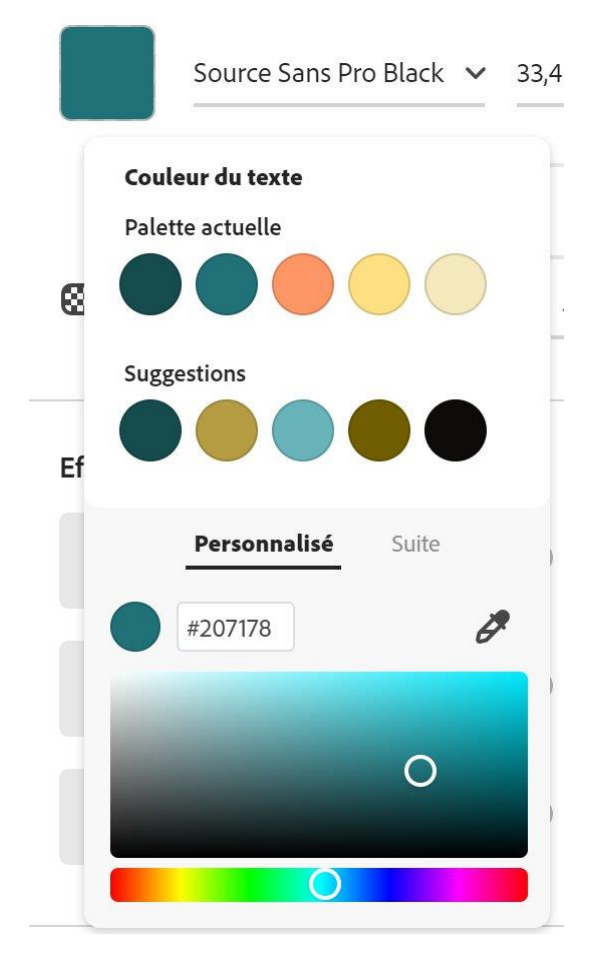

2) Sélectionnez une police de caractère en cliquant sur le menu déroulant.

|          |                             | Source Sans Pro Black    | ~ |
|----------|-----------------------------|--------------------------|---|
| <b>_</b> | Quicksand Bold              | Félicitations pour va    | • |
| >        | Raleway (2)                 | Félicitations pour vot   |   |
| >        | Reross (2)                  | Félicitations pour voti  |   |
|          | SirinStencil Regular        | Félicitations pour votre |   |
| >        | Source Code Pro (14)        | Félicitations pc         |   |
| >        | Source Sans 3 (12)          | Félicitations pour votre |   |
|          | Source Sans Pro Black       | Félicitations pour vot   |   |
| >        | Source Serif 4 (12)         | Félicitations pour vot   |   |
| >        | Source Serif 4 Caption (12) | Félicitations pour v     |   |
| >        | Source Serif 4 Display (12) | Félicitations pour votre |   |
| >        | Source Serif 4 SmText (12)  | Félicitations pour vo    |   |
| >        | Source Serif 4 Subh (12)    | Félicitations pour voti  |   |
|          | Stencil Std Bold            | FÉLICITATIONS PC         | • |
| Plu      | us de polices               | >                        |   |

3) Choisissez une taille. Vous pouvez également modifier la dimension de votre texte en utilisant les poignées.

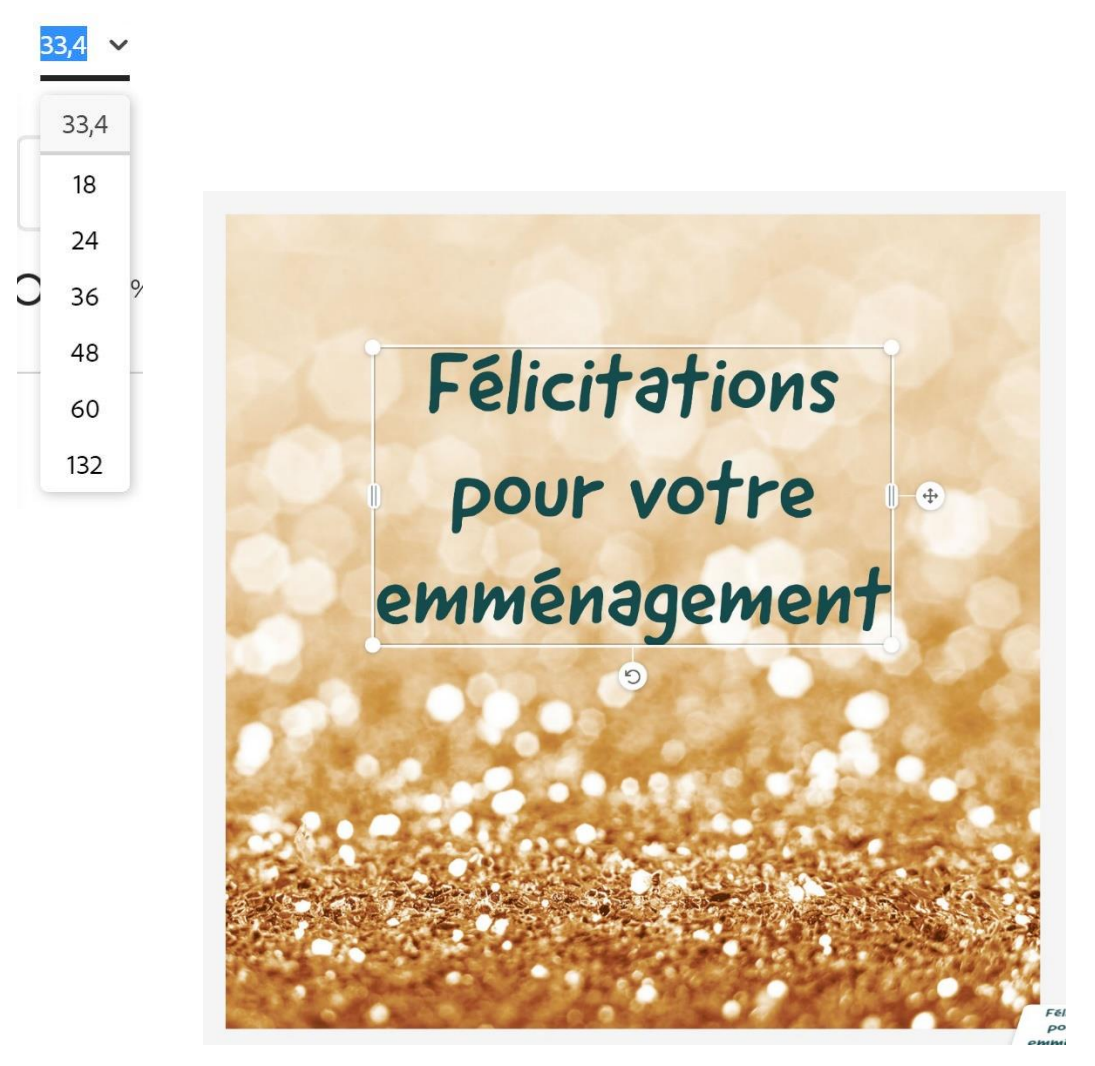

Notez que vous avez maintenant plusieurs calques. Vous les trouverez dans le coin inférieur droit de votre carte. Vous pourrez ainsi facilement sélectionner ou supprimer un élément. Vous pouvez également modifier l'ordre des calques avec des cliquer-glisser.

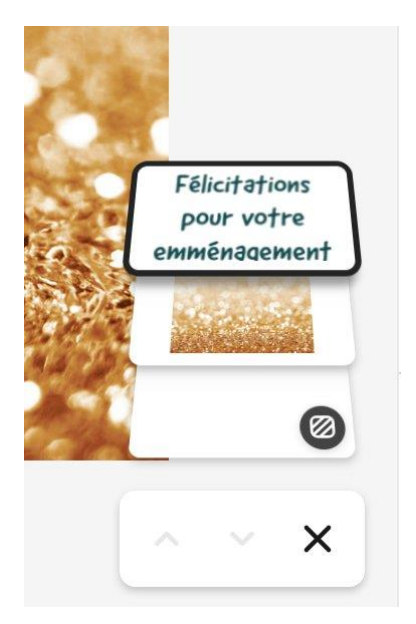

4) Sélectionnez un type d'alignement. Vous pouvez opter pour l'un des 3 alignements classiques :

- Gauche
- Centré.
- Droit.

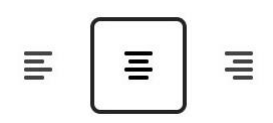

Vous pouvez également cliquer sur le menu **Alignements incurvés, quadrillés et magiques.** 

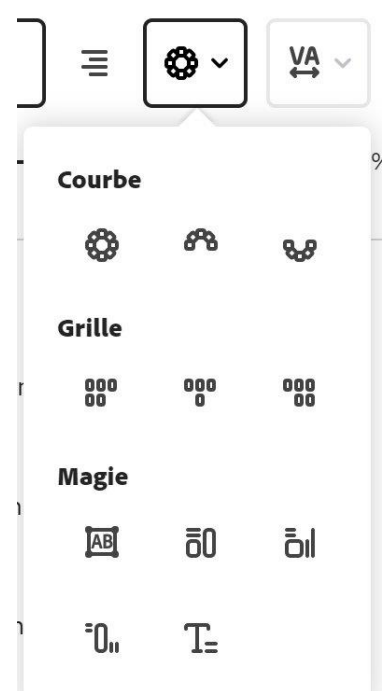

Cliquez sur l'alignement de votre choix.

Exemples :

Demi-cercle :

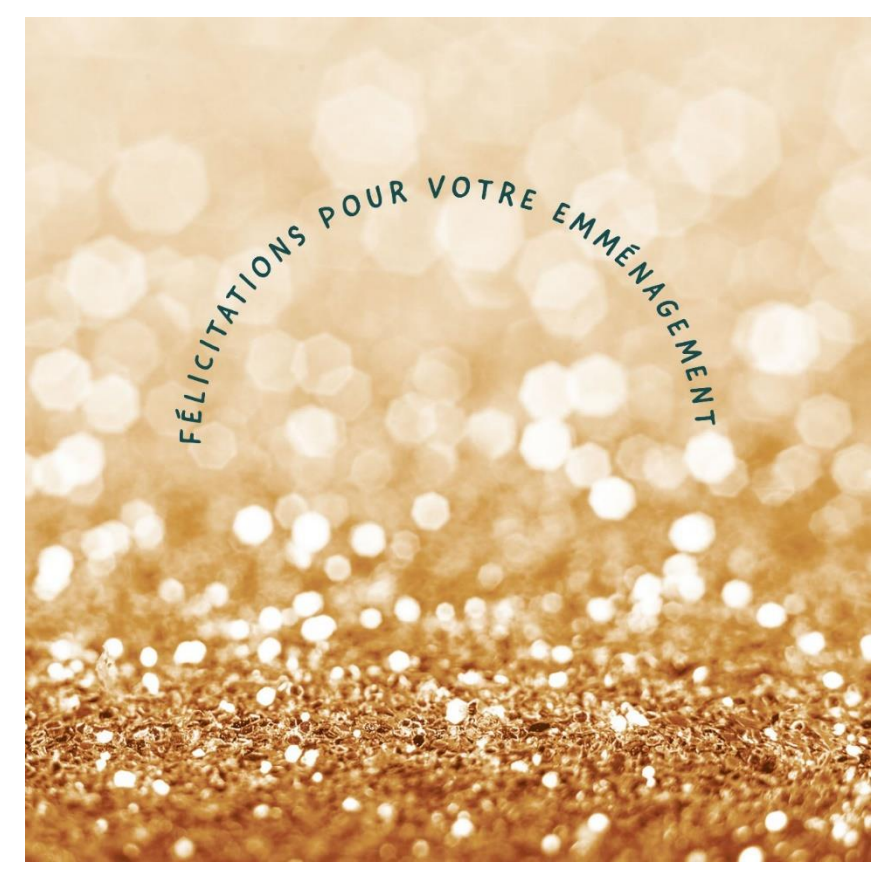

Magie :

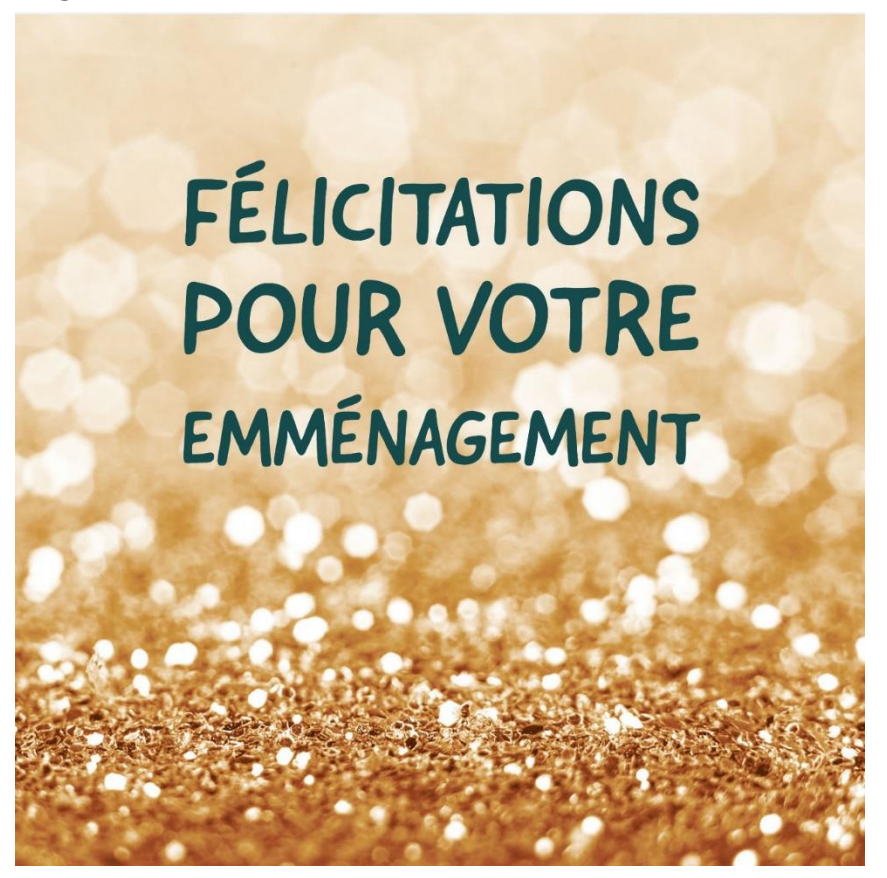

5) Réglez l'opacité :

Celle-ci se règle en déplaçant le curseur. Par défaut il est positionné à 100 % pour une visibilité maximale mais vous pouvez donc le baisser.

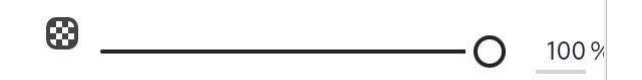

Exemple : opacité à 40 % :

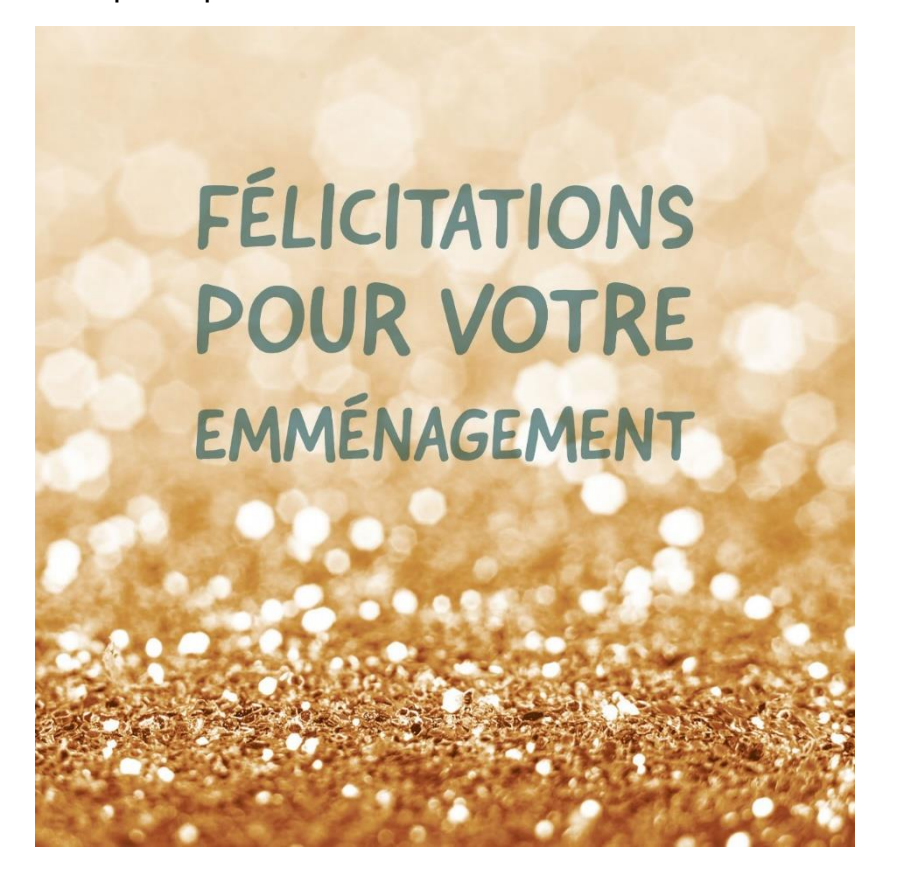

6) Appliquez des effets :

Comme précédemment, pour utiliser un effet il faut l'activer en cliquant sur le curseur.

Une fois activé, paramétrez-le en fonction de vos souhaits.

### Forme :

Effets

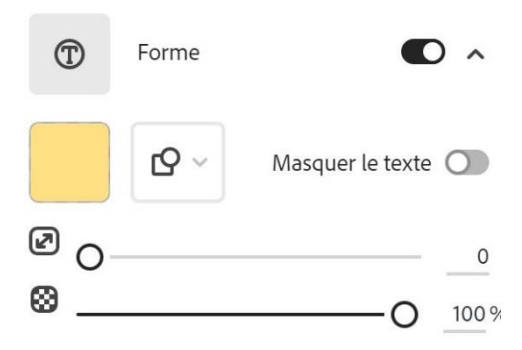

#### Exemple :

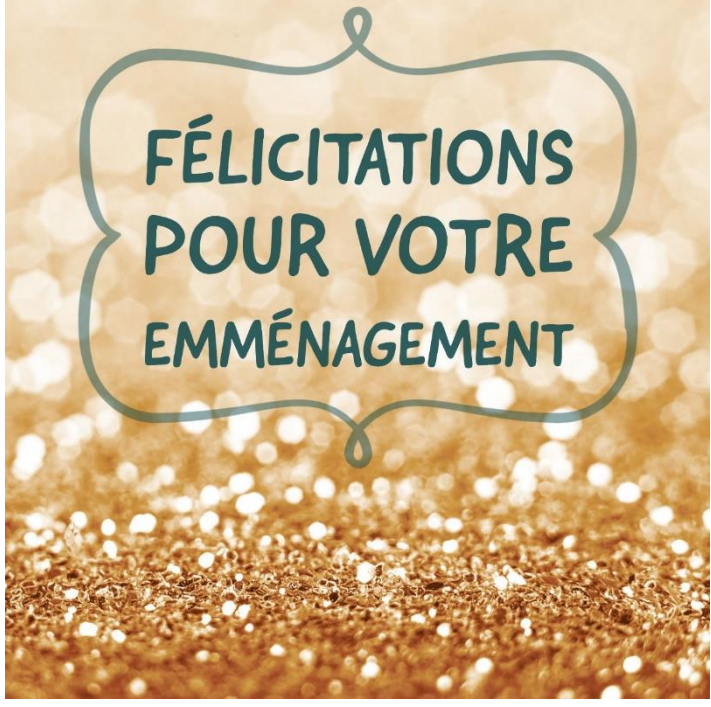

#### Ombre :

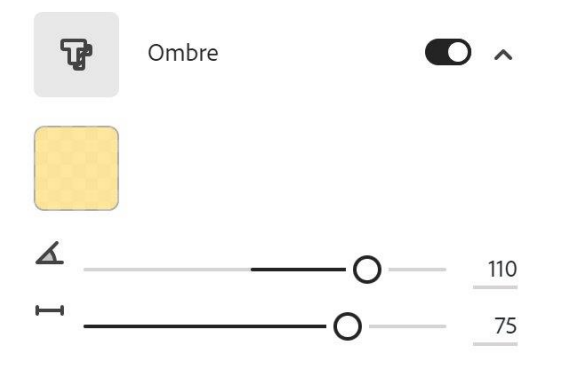

### Exemple :

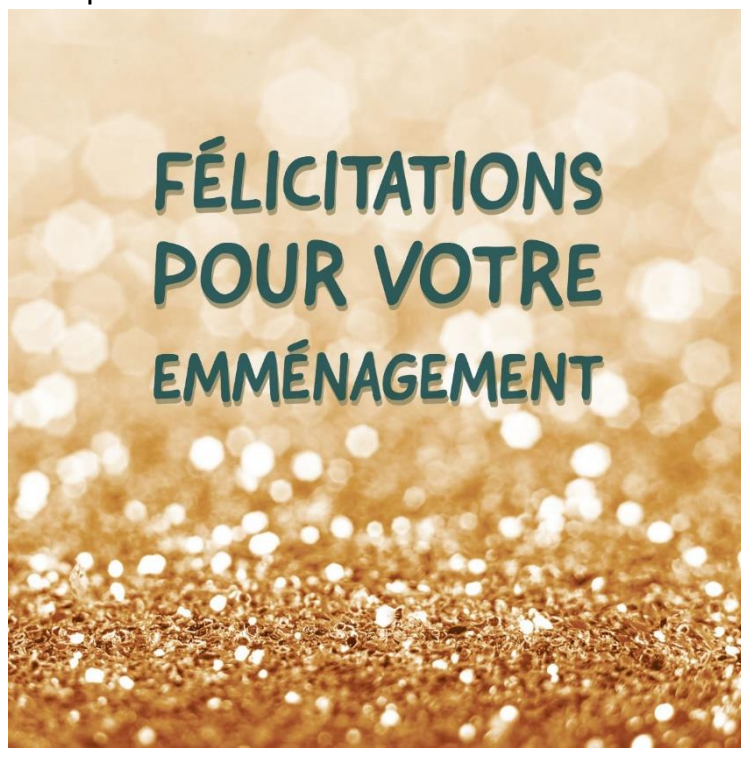

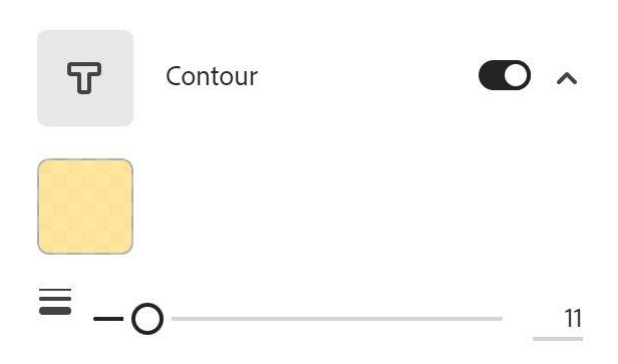

#### Exemple :

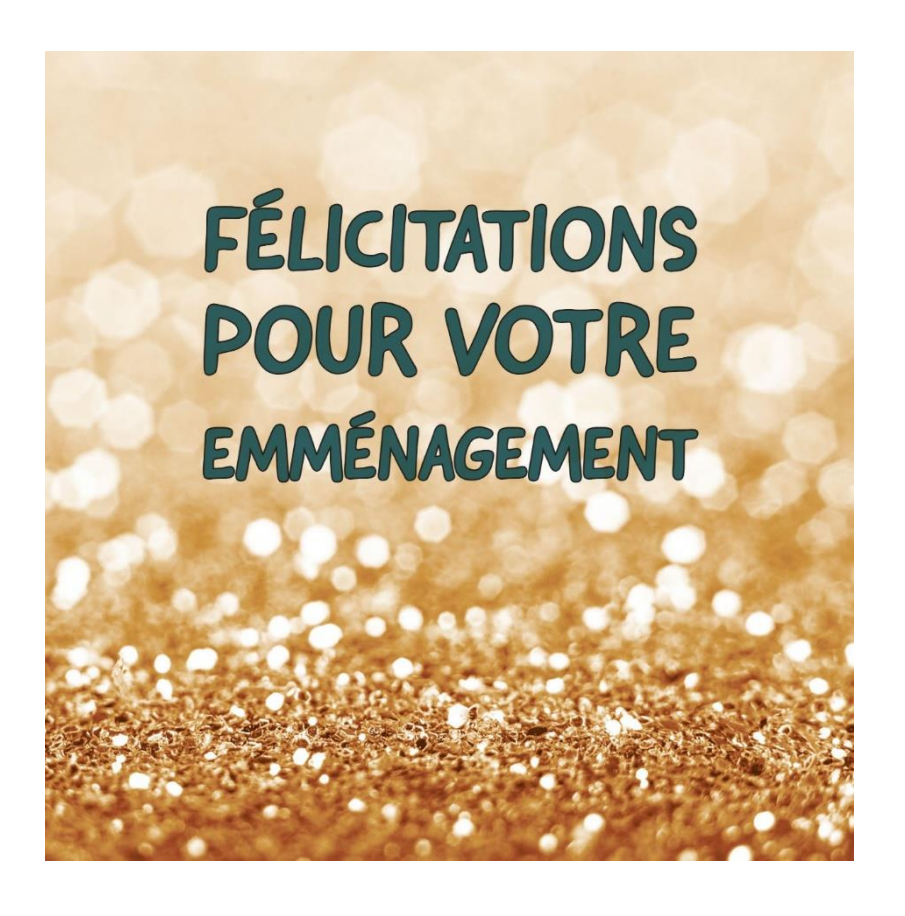

## **Ajouter des formes**

En utilisant le menu **Formes**, il est donc possible d'ajouter des éléments à votre carte. Cliquez sur le menu **Formes**.

# **Contours :**

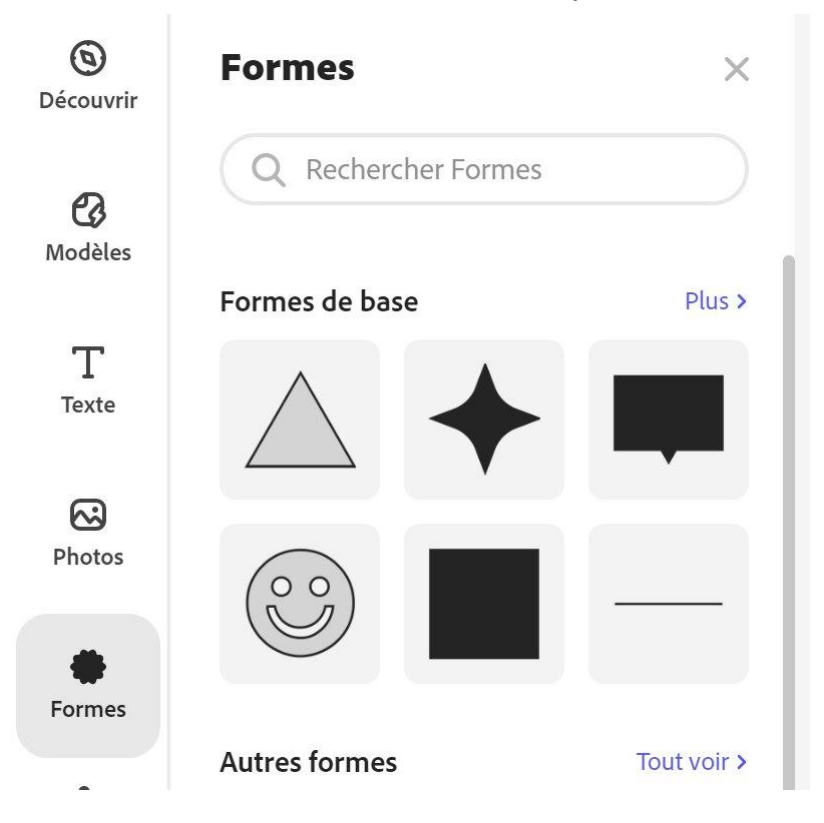

Comme pour les autres menus, les formes sont classées par catégories. Vous pouvez aussi utiliser le champ de recherche.

Une fois la forme choisie, cliquez pour l'ajouter. La forme vient se placer sur votre carte.

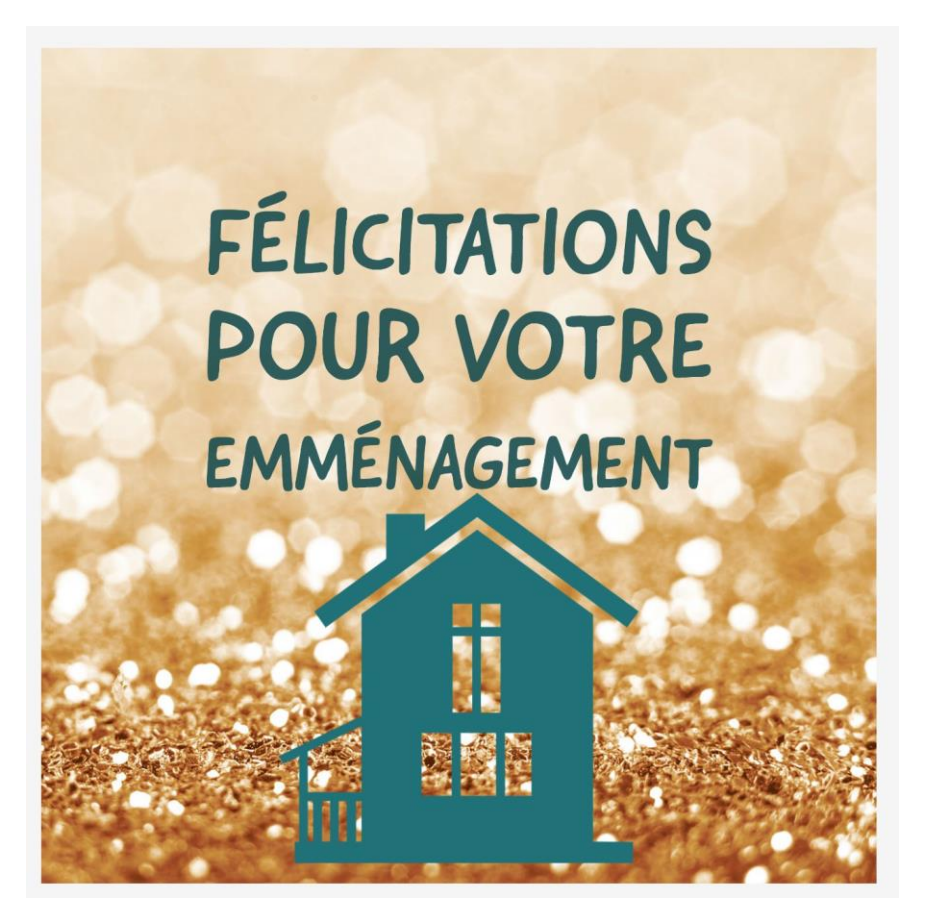

Utilisez les paramètres pour la personnaliser.

| Мо  | difier la forme |    | X   |
|-----|-----------------|----|-----|
|     | S Remplacer     |    |     |
|     |                 |    |     |
|     | Normal          | ~  |     |
| 8   |                 | -0 | 100 |
| Die |                 |    |     |

- 1) Sélectionnez la couleur.
- 2) Sélectionnez le mode : normal, Produit, Écran.
- 3) Réglez l'opacité.
- 4) Utilisez les miroirs si nécessaire.

Déplacez la forme où vous le souhaitez et utilisez les poignées pour modifier sa dimension.

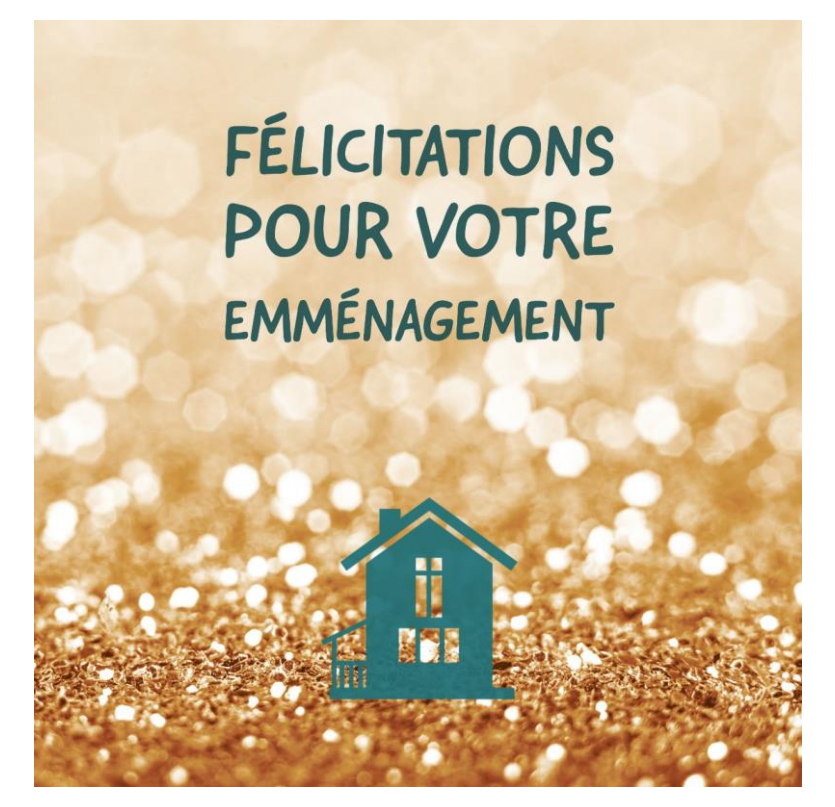

## Ajouter une ressource design

De la même façon il est possible d'ajouter un élément (ou plusieurs). Pour cela, utilisez le menu **Ressources de design**.

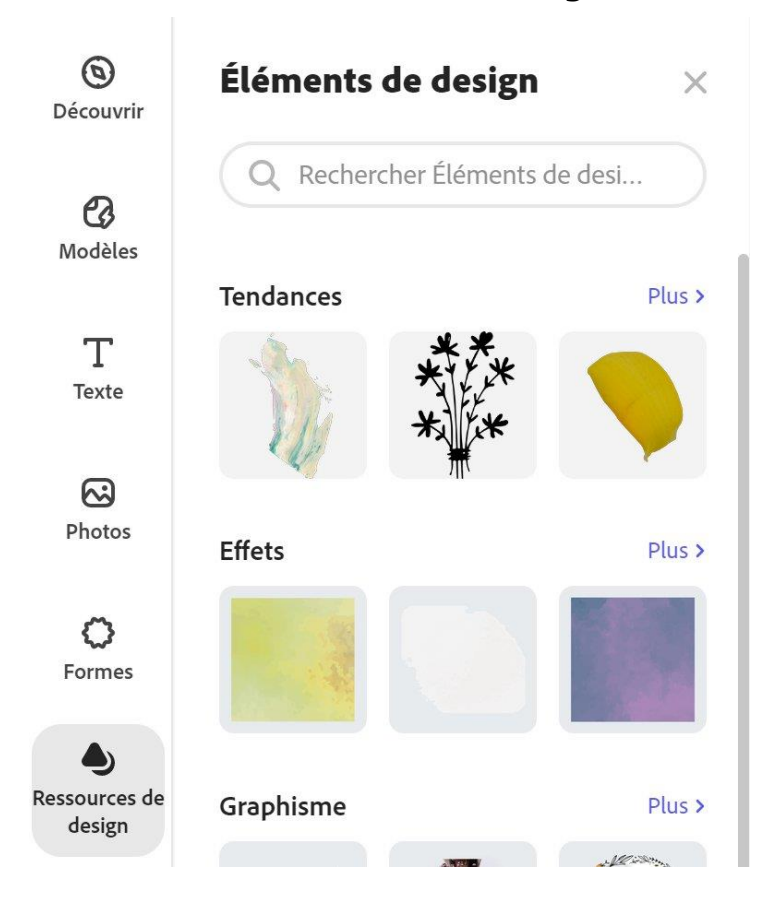

Une fois l'élément ajouté vous pouvez également le paramétrer.

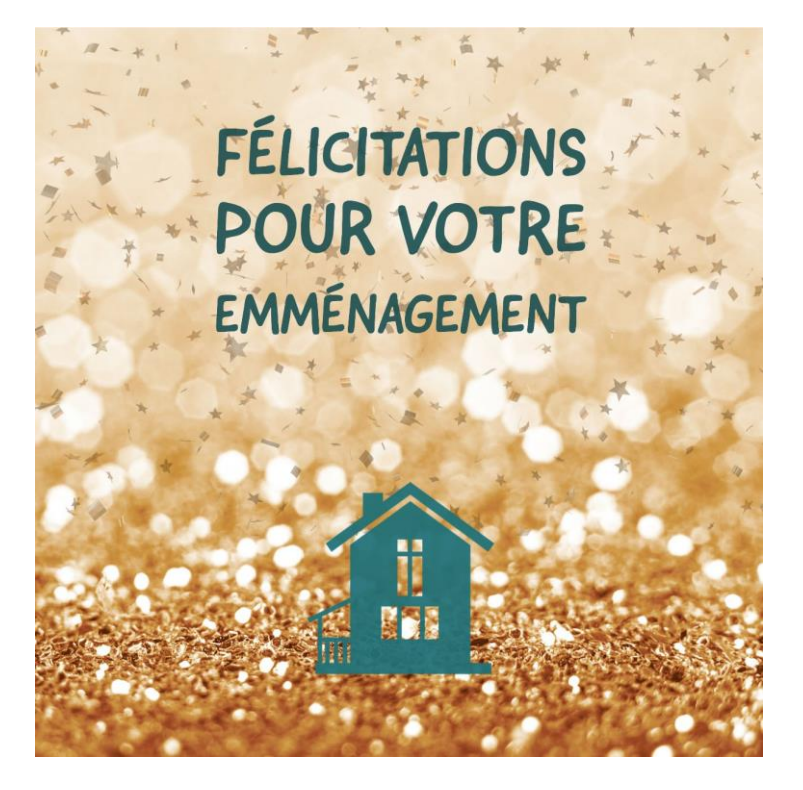

#### **Enregistrer votre carte**

Cliquez sur le bouton **Télécharger**.

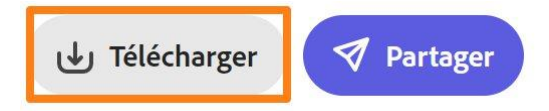

Ensuite, sélectionnez le format pour votre fichier et cliquer sur **Commencer le téléchargement.** 

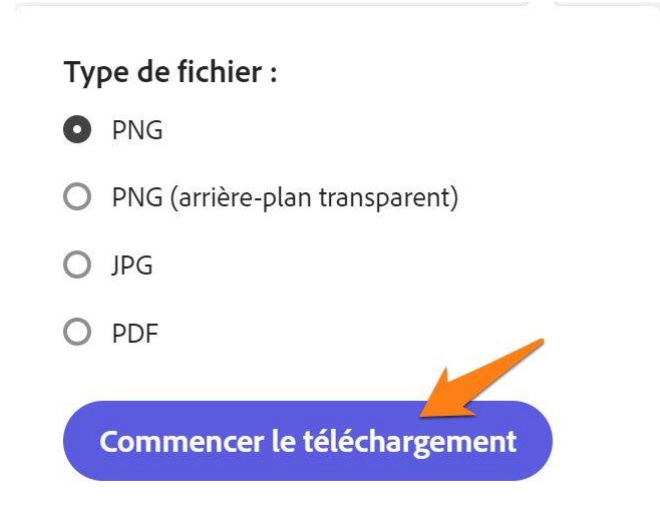

Votre fichier est alors téléchargé. Vous le retrouverez dans vos téléchargements.

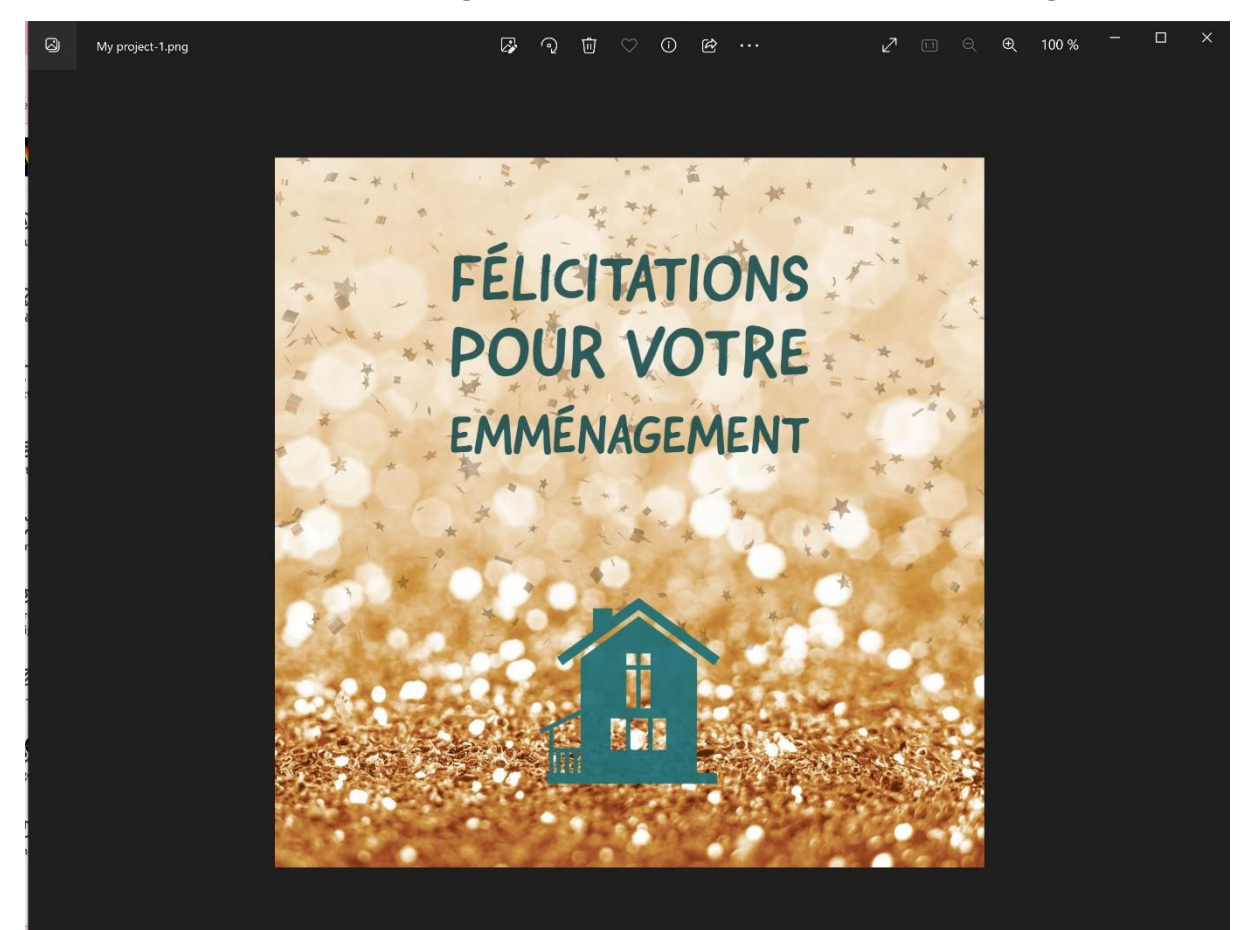

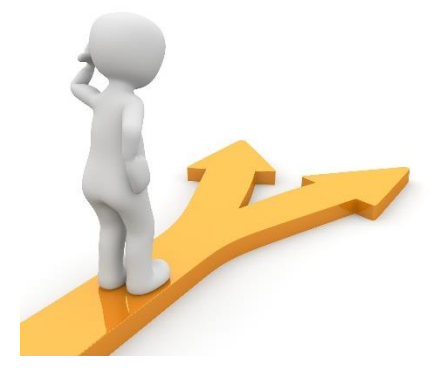

# Table des matières

| Se rendre sur le site Adobe Express           | 2  |
|-----------------------------------------------|----|
| Créer une carte aux dimensions de votre choix | 3  |
| Choisir l'arrière-plan                        | 4  |
| Les 3 premiers outils :                       | 7  |
| Miroir vertical ou horizontal :               | 8  |
| Les effets :                                  | 9  |
| Filtres :                                     | 9  |
| Améliorations :                               | 9  |
| Flou :                                        |    |
| Ajouter du texte                              |    |
| Paramétrez ensuite votre texte :              |    |
| Forme :                                       | 17 |
| Contours :                                    | 19 |
| Ajouter des formes                            |    |
| Ajouter une ressource design                  |    |
| Enregistrer votre carte                       |    |
| -<br>Table des matières                       |    |